# SAUVEGARDE SECURISEE SUR UN SERVEUR DISTANT

Jolan Noirot

BTS SIO 1

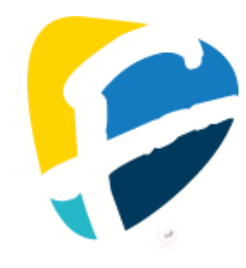

# **SOMMAIRE**

| INTRODUCTION                                                      |    |
|-------------------------------------------------------------------|----|
| QU'EST-CE QU'UNE SAUVEGARDE :                                     | 3  |
| QU'EST-CE QUE COBIAN REFLECTOR :                                  | 3  |
| QU'EST-CE QUE LINUX :                                             | 3  |
| QU'EST-CE QUE DEBIAN :                                            | 4  |
| QU'EST-CE QUE LE SFTP :                                           | 4  |
| CONFIGURATION DE LA VM DU SERVEUR DISTANT :                       | 5  |
| Ajout des droits a l'utilisateur SIO :                            | 5  |
| INSTALLATION DU SERVICE SSH :                                     | 6  |
| CONFIGURATION DE LA SAUVEGARDE SECURISEE SUR UN SERVEUR DISTANT : | 7  |
| CREATION D'UN DOSSIER DE SAUVEGARDE :                             | 7  |
| INSTALLATION DE COBIAN REFLECTOR SUR LE PC                        | 7  |
| CONFIGURATION DE LA SAUVEGARDE SUR COBIAN REFLECTOR :             | 10 |
|                                                                   |    |

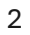

# **INTRODUCTION**

#### **<u>QU'EST-CE QU'UNE SAUVEGARDE :</u>**

La sauvegarde consiste à copier et stocker des données importantes sur un support sécurisé pour les protéger contre les pertes accidentelles, les défaillances matérielles ou les attaques malveillantes. Elle garantit la récupération des données en cas de problème, assurant ainsi la continuité des opérations et la protection des informations essentielles.

### **<u>QU'EST-CE QUE COBIAN REFLECTOR :</u>**

Cobian Reflector est un logiciel de sauvegarde gratuit pour Windows, développé par Luis Cobian. Il permet de planifier des sauvegardes automatiques de fichiers et dossiers, localement ou sur des serveurs distants (FTP, SFTP, WebDAV). Les sauvegardes peuvent être complètes, incrémentielles ou différentielles, avec options de compression (ZIP) et de cryptage (AES) pour sécuriser les données. Son interface intuitive facilite la configuration des tâches, offrant une solution fiable pour protéger les données.

### **<u>QU'EST-CE QUE LINUX :</u>**

Linux est un système d'exploitation open source basé sur le noyau Linux, développé initialement par Linus Torvalds en mille neuf cent quatre-vingtonze. Contrairement aux systèmes d'exploitation propriétaires comme Windows ou macOS, Linux est librement modifiable et distribuable par quiconque. Il est largement utilisé dans les serveurs, les superordinateurs, et les appareils embarqués. Les distributions Linux, comme Ubuntu, Fedora et Arch, proposent différentes interfaces et fonctionnalités, rendant Linux extrêmement versatile pour divers besoins.

#### **<u>QU'EST-CE QUE DEBIAN :</u>**

Debian est une distribution Linux très populaire, connue pour sa stabilité et sa robustesse. Créée en mille neuf cent quatre-vingt-treize, Debian sert souvent de base pour d'autres distributions, comme Ubuntu. Elle est maintenue par une communauté de développeurs volontaires et propose une large sélection de logiciels prêts à l'emploi. Debian se distingue par son système de gestion de paquets APT et sa philosophie stricte sur le logiciel libre, garantissant un environnement sécurisé et fiable pour les utilisateurs.

#### **QU'EST-CE QUE LE SFTP :**

SFTP, ou Secure File Transfer Protocol, est un protocole utilisé pour transférer des fichiers de manière sécurisée sur un réseau. Basé sur SSH (Secure Shell), il offre une couche de sécurité supplémentaire en chiffrant les données échangées entre le client et le serveur. Contrairement à FTP, SFTP assure la confidentialité et l'intégrité des données, ce qui en fait un choix privilégié pour les transferts de fichiers sensibles ou pour l'administration à distance des systèmes.

# **<u>CONFIGURATION DE LA VM DU SERVEUR DISTANT :</u>**

# AJOUT DES DROITS À L'UTILISATEUR SIO :

| Commande                                                               | Description                                                                                                 |
|------------------------------------------------------------------------|----------------------------------------------------------------------------------------------------|
| apt install sudo                                                       | Installe le programme sudo, qui permet aux                                                                  |
|                                                                        | utilisateurs autorisés d'exécuter des commandes                                                             |
|                                                                        | avec des privilèges élevés sur un système Debian.                                                           |
| usermod -aG sudo sio                                                   | Ajoute l'utilisateur "sio" au groupe "sudo" sur un                                                          |
|                                                                        | système Linux. Cela permet à l'utilisateur "sio"                                                            |
|                                                                        | d'exécuter des commandes avec des privilèges                                                                |
|                                                                        | élevés en utilisant sudo.                                                                                   |
| apt update                                                             | Met ajour tous les paquets/logicielles de la                                                                |
|                                                                        | machine.                                                                                                    |
| Résultat (P                                                            | S:j'avais oublié de faire apt update)                                                                       |
| root@buster:~# apt install sudo<br>Lecture des listes de naquets       | Fait                                                                                                    |
| Construction de l'arbre des dépen                                      | dances                                                                                                    |
| Lecture des informations d'état<br>Les NOUVEAUX paquets suivants ser   | . Fait<br>ont installés :                                                                                   |
| sudo<br>O mic à jour 1 nouvellement inct                               | allée. O à enleven et 0 non mic à jour                                                                      |
| Il est nécessaire de prendre 1 24                                      | 4 ko dans les archives.                                                                                     |
| Après cette opération, 3 878 ko d<br>Ign :1 http://deb.debian.org/debi | 'espace disque supplémentaires seront utilisés.<br>an buster∕main amd64 sudo amd64 1.8.27–1+deb10u1         |
| Err :1 http://deb.debian.org/debi                                      | an buster/main amd64 sudo amd64 1.8.27–1+deb10u1                                                            |
| 404 NOT FOUND [IP : 192.168.21<br>E: Impossible de récupérer http:/    | 6.81 3142)<br>/security.debian.org/debian–security/pool/updates/main/s/sudo/sudo_                           |
| 1.8.27–1+deb10u1_amd64.deb 404<br>E: Impossible de récupérer certai    | Not Found [IP : 192.168.216.81 3142]<br>nes archives, neut_âtre devrez-vous lancer ant_get undate ou essaue |
| r avecfix-missing ?                                                    |                                                                                                    |
| root@buster:~# usermod –aG sudo s<br>root@buster:~#                    | io                                                                                                    |
| root@buster:~# apt install sudo                                        |                                                                                                    |
| Construction de l'arbre des dépen                                      | dances                                                                                                    |
| Lecture des informations d'état<br>Les NOUVEAUX naquets suivants ser   | . Fait<br>ont installés :                                                                                   |
| sudo                                                                   |                                                                                                    |
| 0 mis a jour, 1 nouvellement inst<br>Il est nécessaire de prendre 1 24 | alles, O a enlever et O non mis a jour.<br>4 ko dans les archives.                                          |
| Après cette opération, 3 876 ko d                                      | espace disque supplémentaires seront utilisés.                                                              |
| 27-1+deb10u6 [1 244 kB]                                                | eblan.org/deblan-security buster/dpdates/main amdo4 sud0 amdo4 1.0.                                         |
| 1 244 ko réceptionnés en 1s (2 01<br>Sélection du naquet sudo précédem | 1 ko/s)<br>ment désélectionné                                                                               |
| (Lecture de la base de données                                         | 32022 fichiers et répertoires déjà installés.)                                                              |
| Preparation du depaquetage de<br>Dépaquetage de sudo (1.8.27–1+deb     | /sudo_1.8.27-1+deb10u6_amd64.deb<br>10u6)                                                                   |
| Paramétrage de sudo (1.8.27–1+deb                                      | 10u6)                                                                                                    |
| Traitement des actions différees<br>Traitement des actions différées   | (« triggers ») pour man-ap (2.8.5–2+deb10u1)<br>(« triggers ») pour systemd (241–7~deb10u10)                |

# INSTALLATION DU SERVICE SSH :

| Commande                                                                                                    | Description                                                                                                    |
|----------------------------------------------------------------------------------------------------|----------------------------------------------------------------------------------------------------|
| apt update -y                                                                                                    | Met à jour les paquets disponibles, acceptant                                                                                                    |
|                                                                                                    | automatiquement toutes les confirmations. *                                                                                                    |
| apt upgrade -y                                                                                                    | Met à jour tous les paquets installés sur le                                                                                                    |
|                                                                                                    | système Debian en acceptant automatiquement                                                                                                    |
|                                                                                                    | toutes les confirmations. *                                                                                                    |
| apt install ssh -y                                                                                                    | Installe le service SSH sur un système Debian, en                                                                                                    |
|                                                                                                    | acceptant automatiquement toutes les                                                                                                    |
|                                                                                                    | confirmations.                                                                                                    |
| Résultat (* : les comman                                                                                                    | des avec une étoile étant trop longues, il n'y a pas                                                                                                    |
|                                                                                                    | d'image du résultat)                                                                                                    |
| rootwouster: # apt install ssn -y<br>Lecture des listes de paquets A<br>Construction de l'arbre des dépend<br>Lecture des informations d'état<br>Les paquets supplémentaires suivar<br>libwrap0 openssh-server openssh-<br>Paquets suggérés :<br>molly-guard monkeysphere rssh ss<br>Les NOUVEAUX paquets suivants serv<br>libwrap0 openssh-server openssh-<br>0 mis à jour, 4 nouvellement insta<br>Il est nécessaire de prendre 660 B<br>Après cette opération, 1 945 ko d                                                                                                    | Fait<br>dances<br>. Fait<br>nts seront installés :<br>-sftp-server<br>sh-askpass ufw<br>ont installés :<br>-sftp-server ssh<br>allés, O à enlever et O non mis à jour.<br><o archives.<br="" dans="" les="">'espace disque supplémentaires seront utilisés.</o>                                                                                                    |
| Réception de :1 http://deb.debian<br>Réception de :2 http://security.de<br>rver amd64 1:7.9p1–10+deb10u4 [44                                                                                                    | .org/debian buster/main amd64 libwrap0 amd64 7.6.q–28 [58,7 kB]<br>abian.org/debian–security buster/updates/main amd64 openssh–sftp–se<br>,9 kB]                                                                                                    |
| Réception de :3 http://security.de<br>amd64 1:7 9p1=10+deb10u4 [353 kB]                                                                                                    | ebian.org/debian-security buster/updates/main amd64 openssh-server                                                                                                    |
| Réception de :4 http://security.de                                                                                                    | ebian.org/debian–security buster/updates/main amd64 ssh all 1:7.9p1                                                                                                    |
| <ul> <li>-10+deb10u4 [203 kB]</li> <li>660 ko réceptionnés en 0s (1 928 k<br/>Préconfiguration des paquets</li> <li>Sélection du paquet openssh-sftp-s<br/>(Lecture de la base de données</li> <li>Préparation du dépaquetage de,<br/>Dépaquetage de openssh-sftp-server</li> <li>Sélection du paquet libwrap0:amd64</li> <li>Préparation du dépaquetage de,<br/>Dépaquetage de libwrap0:amd64 (7.6<br/>Sélection du paquet openssh-server</li> <li>Préparation du dépaquetage de,<br/>Dépaquetage de openssh-server (1:<br/>Sélection du paquet ssh précédemme<br/>Préparation du dépaquetage de,<br/>Dépaquetage de ssh (1:7.9p1-10+det<br/>Paramétrage de openssh-server</li> <li>Sélection du paquet ssh précédemme<br/>Préparation du dépaquetage de,<br/>Dépaquetage de ssh (1:7.9p1-10+det<br/>Paramétrage de openssh-sftp-server</li> <li>Paramétrage de libwrap0:amd64 (7.6<br/>Paramétrage de openssh-server (1:<br/>Creating config file /etc/ssh/ssho</li> </ul> | <pre>korsing/dobian occurreg baseer/apaares/main amos/osh and interprese<br/>server précédemment désélectionné.<br/>31977 fichiers et répertoires déjà installés.)<br/>/openssh-sftp-server_1%3a7.9p1-10+deb10u4_amd64.deb<br/>^ (1:7.9p1-10+deb10u4)<br/>4 précédemment désélectionné.<br/>/libwrap0_7.6.q-28_amd64.deb<br/>5.q-28)<br/>précédemment désélectionné.<br/>/openssh-server_1%3a7.9p1-10+deb10u4_amd64.deb<br/>7.9p1-10+deb10u4)<br/>ent désélectionné.<br/>/ssh_1%3a7.9p1-10+deb10u4_all.deb<br/>p10u4)<br/>(1:7.9p1-10+deb10u4)<br/>5.q-28)<br/>7.9p1-10+deb10u4)<br/>4_config with new version</pre> |
| Creating SSH2 RSA key; this may ta<br>2048 SHA256:Dhu5TIZrVldLE1BV3/65C<br>Creating SSH2 ECDSA key; this may<br>256 SHA256:pdm8Mrmkxu1PR0kRgopoaR6<br>Creating SSH2 ED25519 key; this ma<br>256 SHA256:vnrniOr7k61tWkVSAPuei+1<br>Created symlink /etc/systemd/syste<br>Created symlink /etc/systemd/syste<br>rvice.                                                                                                    | ake some time<br>zcUwnGxSnuCrrpMuatviuk root@buster (RSA)<br>take some time<br>5cq3KGEuSQs1BrTf3mmq8 root@buster (ECDSA)<br>ay take some time<br>IBVN6dU/NQF3LWnGdnvHA root@buster (ED25519)<br>em/sshd.service → /lib/systemd/system/ssh.service.<br>em/multi-user.target.wants/ssh.service → /lib/systemd/system/ssh.se                                                                                                    |
| rescue-ssh.target is a disabled or<br>Paramétrage de ssh (1:7.9p1–10+deb<br>Traitement des actions différées<br>Traitement des actions différées<br>Traitement des actions différées<br>root@buster:~# _                                                                                                    | r a static unit, not starting it.<br>p10u4)<br>(« triggers ») pour systemd (241–7~deb10u10)<br>(« triggers ») pour man–db (2.8.5–2+deb10u1)<br>(« triggers ») pour libc–bin (2.28–10+deb10u3)                                                                                                    |

# <u>CONFIGURATION DE LA SAUVEGARDE SÉCURISÉE SUR UN SERVEUR</u> <u>DISTANT :</u>

# **CRÉATION D'UN DOSSIER DE SAUVEGARDE :**

| Commande             | Description                                   |
|----------------------|-----------------------------------------------|
| mkdir sauvegarde     | Met à jour les paquets disponibles, acceptant |
|                      | automatiquement toutes les confirmations. *   |
|                      | Résultat                                      |
| sio@bust<br>sio@bust | er:~\$ mkdir sauvegarde<br>er:~\$ _           |

## **INSTALLATION DE COBIAN REFLECTOR SUR LE PC**

# Tout d'abord, il faut se rendre sur le site de Cobian

(https://www.cobiansoft.com)

| CobianS<br>-The home of Cobie                                      | oft<br>in Backup                                                                                                    |                                                                                                    |
|--------------------------------------------------------------------|----------------------------------------------------------------------------------------------------|----------------------------------------------------------------------------------------------------|
| Home News Cobian Back                                              | up Cobian Reflector Forum Donations About                                                                                                    |                                                                                                    |
| Hello and we                                                       | Icome to Cobian's site!                                                                                                    | Ads<br>▷×                                                                                             |
| Cobian Reflector<br>Cobian Reflector, a new<br>version is now out! | If you have questions about Cobian Backup, Reflector (up to version 11, Gravity),<br>If you have questions about Cobian Backup, please read the Help file and the<br>FAQ first, and if you don't find the answer to your question there, post it to the<br>new support forum and perhaps you'll get an answer or two from the<br>community. | Download<br>Google<br>Chrome                                                                          |
| You can download it here<br>Read about the new features<br>HERE    | While the program is freeware, even when used in commercial environments,<br>feel free to visit the Donations page to help keep this site up and running. Thank<br>you!                                                                                                    | Switch between<br>your laptop and<br>phone, customize<br>any way you want,<br>and keep doing<br>more. |

#### Cliquez sur : download it here et descendez un peu jusqu'à trouver ceci :

#### DOWNLOAD

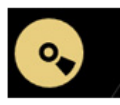

Cobian Reflector 2.7.10

For Windows Vista SP2, Windows 7 SP1, Windows 8, Windows 8.1 Windows 10 or newer and Servers 2008 or newer .NET runtime 4.6 or newer must be installed (4.6.2, 4.7, etc, but NOT 5.x). Latest version: 2.7.10 (SHA256 hash:

BD222D17F92C74FA36DCA88FED598DC6F6490110104E46DD531326EE5E054F0A)

Cliquez sur Cobian Reflector 2.7.10

Vous allez arriver sur cette page :

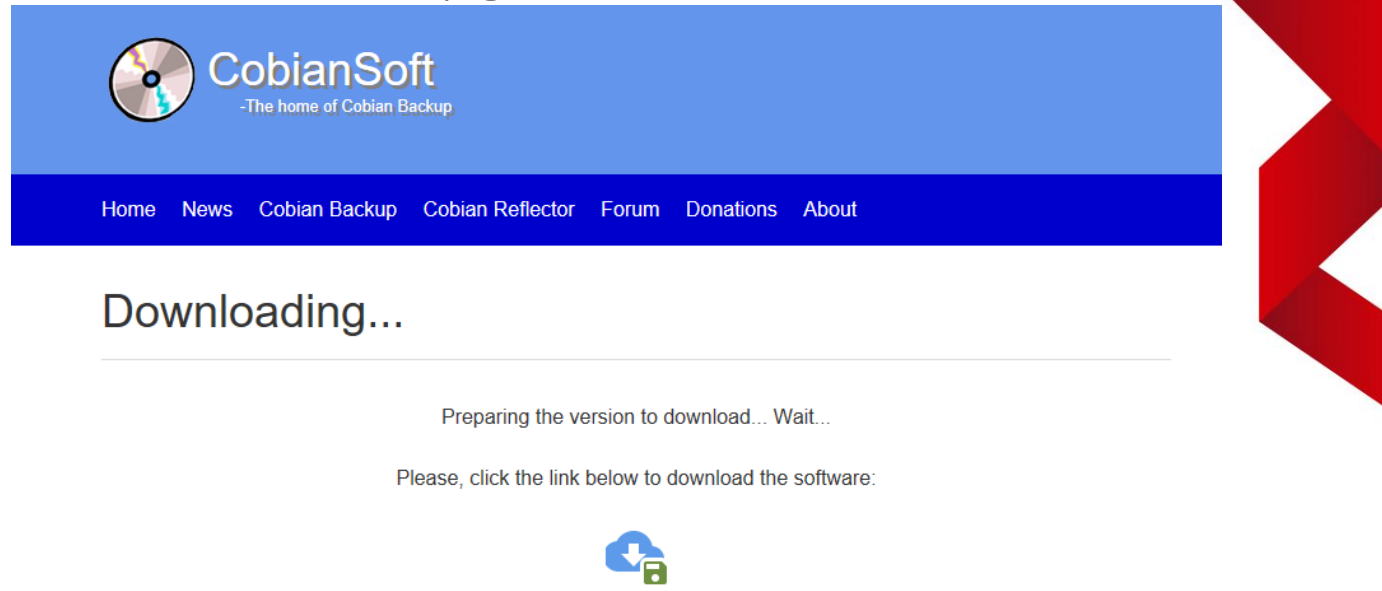

Suivez simplement les instructions pour le télécharger, une fois téléchargé, exécutez-le et suivez les instructions. Après avoir choisi le répertoire

https://files.cobiansoft.com/programs/crSetup-2.7.10.exe

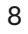

#### d'installation vous allez arriver sur cette page :

| 🖺 Cobian Reflector                  | ×                                                                                                    |
|-------------------------------------|----------------------------------------------------------------------------------------------------|
| Configura<br>2.7.10<br>Old School : | <b>tion pour Cobian Reflector</b><br>pas de pub, pas d'abonnement, pas de limitation, un vrai freeware !                                                                                                    |
| <b>Q</b> Ö                          | Type d'installation         En tant qu'application (pas de démarrage automatique)         En tant qu'application (démarrage automatique pour l'utilisateur actuel)         En tant qu'application (démarrage automatique pour l'utilisateur actuel)         En tant qu'application (démarrage automatique pour tous les utilisateur         En tant que service |
|                                     | Installation du service <ul> <li>Installer sous le compte système local</li> <li>Installer sous un compte standard</li> </ul> Nom d'utilisateur (DOMAINE\utilisat         Mot de passe           ✓         Démarrer automatiquement l'interface utilisateur                                                                                                    |
|                                     | Cliché instantané des volumes<br>Installer le service de Volume Shadow Copy                                                                                                    |
|                                     | Retour Annuler Suivant                                                                                                    |

Dans type d'installation, cliquez bien sur le troisième choix et continez l'installation.

Une fois installer une petite icone vas apparaitre dans la barre des taches :

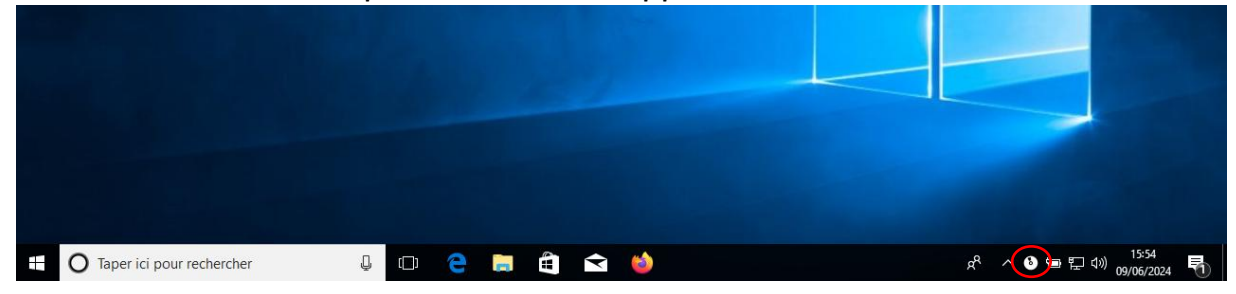

# **CONFIGURATION DE LA SAUVEGARDE SUR COBIAN REFLECTOR :**

| 👌 Cobian Reflector                    |                           |           |                  |         | _ | $\times$ |
|---------------------------------------|---------------------------|-----------|------------------|---------|---|----------|
| Liste Tâche Action Historique Journal | Outils Aide               |           |                  |         |   |          |
|                                       | \$ <i>(</i> 1)            |           |                  |         |   |          |
| Nom de la tâche Taille                | Propriétés                | Valeur    |                  |         |   |          |
|                                       | Tâches sélectionnées      | 0         |                  |         |   |          |
|                                       |                           |           |                  |         |   |          |
|                                       |                           |           |                  |         |   |          |
|                                       |                           |           |                  |         |   |          |
|                                       |                           |           |                  |         |   |          |
|                                       |                           |           |                  |         |   |          |
|                                       |                           |           |                  |         |   |          |
|                                       |                           |           |                  |         |   |          |
|                                       |                           |           |                  |         |   |          |
|                                       |                           |           |                  |         |   |          |
|                                       |                           |           |                  |         |   |          |
|                                       |                           |           |                  |         |   |          |
|                                       |                           |           |                  |         |   |          |
|                                       |                           |           |                  |         |   |          |
|                                       |                           |           |                  |         |   |          |
|                                       |                           |           |                  |         |   |          |
|                                       |                           |           |                  |         |   |          |
|                                       |                           |           |                  |         |   |          |
|                                       |                           |           |                  |         |   |          |
| Tous les groupes                      | 🖵 Propriétés 📀 Historique | 🚇 Journal |                  |         |   | <br>     |
| Liste : MainList.lst                  | Fic                       | hiers : 0 | Taille : 0 bytes | Inactif |   |          |

## Double cliquez dessus, une fenêtre vas s'ouvrir :

Cliquez sur le bouton Plus, une nouvelle fenêtre devrait s'ouvrir :

| 👌 Nouvelle tâche |                                                          | ×                                  |
|------------------|----------------------------------------------------------|------------------------------------|
| 🖵 Général        | Sauvenarde sécu                                          | uisé sur serveur distant           |
| Fichiers         | Sauvegarde See                                           |                                    |
| 💆 Calendrier     | Nom de la tâche<br>Sauvegarde sécurisé sur serveur dista | nt                                 |
| 🖻 Dynamique      | Paramètres généraux                                      |                                    |
| 🗂 Archivage      | Groupe                                                   | _                                  |
| ♥ Filtres        | (Aucun)                                                  | ,                                  |
| 📛 Evènements     | Activée                                                  |                                    |
| 🔊 Plus           | Créer des nouvelles sauvegardes                          | séparées                           |
| L                | Utiliser les attributs d'archive                         |                                    |
|                  | Utiliser des clichés instantanés d                       | e volume                           |
|                  | Type de sauvegarde                                       |                                    |
|                  | ⊖ Complète                                               | <ul> <li>Incrémentielle</li> </ul> |
|                  | O Différentielle                                         | ○ Factice                          |
|                  |                                                          |                                    |
|                  |                                                          | OK Annuler                         |

Renseignez le nom de la tâche et dans type de sauvegarde sélectionnez Incrémentielle, cela permettra d'éviter d'avoir des duplicatas et donc que les sauvegardes prennent plus de place sur le serveur, la sauvegarde incrémentielle sauvegardera uniquement les fichiers qui ont été modifié depuis la dernière sauvegarde. Allez ensuite dans l'onglet Fichiers :

| 👌 Nouvelle tâche |                                        | × |
|------------------|----------------------------------------|---|
| 🖵 Général        | Source                                 |   |
| Fichiers         |                                        |   |
| 🛱 Calendrier     |                                        |   |
| Dynamique        |                                        |   |
| 🗂 Archivage      |                                        |   |
| ♥ Filtres        |                                        |   |
| 💾 Evènements     | Ajouter Modifier Effacer SOrganiser    |   |
| 🔊 Plus           | Destination                            |   |
|                  |                                        |   |
|                  |                                        |   |
|                  |                                        |   |
|                  |                                        |   |
|                  | ➡ Ajouter     ✓ Modifier     ─ Effacer |   |
| L                | OK Annuler                             |   |

Dans source cliquez sur Ajouter puis sélectionnées les fichiers ou dossiers que vous souhaitez sauvegarde, et dans destination cliquez sur Ajouter puis SFTP

| Général    | Source                                                                                                    |
|------------|----------------------------------------------------------------------------------------------------|
| Fichiers   | C:\Users\sio\Documents\TRAVAIL BTS SIO                                                                             |
| Calendrier |                                                                                                    |
| Dynamique  |                                                                                                    |
| Archivage  |                                                                                                    |
| Filtres    |                                                                                                    |
| Evènements | ➡ Ajouter     Image: Modifier     ■ Effacer     Image: Organiser                                                   |
| Disc       | Destination                                                                                                    |
| Plus       | Destination                                                                                                    |
| Plus       | Destination<br>→ Ajouter Modifier → Effacer ♀ Organiser                                                            |
| Plus       | Destination               Ajouter          Modifier            Effacer            Organiser          Répertoire(s) |

| Paramètres serveur SFTP               | ×         |
|---------------------------------------|-----------|
| 🛛 Général 🤌 Avancé 🏾 ด Réseau         |           |
| Connexion                             |           |
| Hôte                                  | Port      |
|                                       | 22 🗢      |
| Nom d'utilisateur Mot de passe        | e         |
| Répertoire initial                    |           |
| /                                     |           |
| Méthode d'authentification            |           |
| Mot de passe                          | ~         |
| Fichier clé privée                    |           |
| Mot de passe du fichier de clé privée | Parcourir |
|                                       |           |
| Tester avec ces paramètres            |           |
|                                       |           |
|                                       |           |
|                                       |           |

Dans Hôte renseignez l'adresse IP du serveur distant ici se sera : 192.168.56.32

Dans Nom d'utilisateur, renseignez l'utilisateur que vous utiliserez ici se sera : sio et dans mot de passe mettez le mot de passe de l'utilisateur

Dans répertoire initial rentrez le chemin d'accès vers le dossier ou vous voulez stocker la sauvegarde ici se sera : /home/sio/sauvegarde

| Général 🎤 Avancé ด Réseau             |                         |           |
|---------------------------------------|-------------------------|-----------|
| onnexion                              |                         |           |
| lôte                                  |                         | Port      |
| 192.168.56.32                         |                         | 22 🗢      |
| Nom d'utilisateur                     | Mot de passe            |           |
| sio                                   | •••                     |           |
| Répertoire initial                    |                         |           |
| /home/sio/sauvegarde                  |                         |           |
| Méthode d'authentification            |                         |           |
| Mot de passe                          |                         | Ý         |
| Fichier clé privée                    |                         |           |
|                                       |                         | Parcourir |
| Mot de passe du fichier de clé privée |                         |           |
|                                       |                         |           |
| -                                     |                         |           |
| Test                                  | ter avec ces paramètres |           |

Une fois ces champs renseigner cliquez sur Tester avec ces paramètres, si tout se passe bien il devrait dire que ca fonctionne a se moment cliquez sur OK

Dans l'onglet calendrier sélectionnez dans Type de planification Quotidien cela veut dire que la sauvegarde sera faite tout les jours,

Dans réglage de la date, dans Date/Heure sélectionnez l'heure a laquelle vous souhaitez que la sauvegarde s'éxécute ici se sera 9h une fois cela fait

|              | Type de planneddon                                                       |
|--------------|--------------------------------------------------------------------------|
| Fichiers     | 🖆 Quotidien 🗸 🗌 Sélectionner les jours de la semaine                     |
| 🛱 Calendrier | Jours de la semaine                                                      |
| Dynamique    | Pas de sélection * Pas de sélection *                                    |
| 🕆 Archivage  |                                                                          |
| ✓ Filtres    | Réglages de la date<br>Date/Heure Jours Mois                             |
| 💾 Evènements | Aucun 👻 Aucun 👻 Aucun 👻                                                  |
| ➢ Plus       | Temporisation<br>Temporisation (minutes) De : A :<br>0 0 00:00 v 23:59 v |

Maintenant votre sauvegarde est configurer plus qu'a cliquer sur sur les deux flèches superposés a gauche du plus afin de démarrer la première sauvegarde Cobian devrait vous dire que la sauvegarde c'est faite sans erreurs et après cela tout les jours a l'heure que vous avez configurer la sauvegarde s'éxecutera.